### C Kimberly-Clark

Mendukung masa depan

# Cara Bergabung sebagai Pemasok di Coupa (untuk Pemasok)

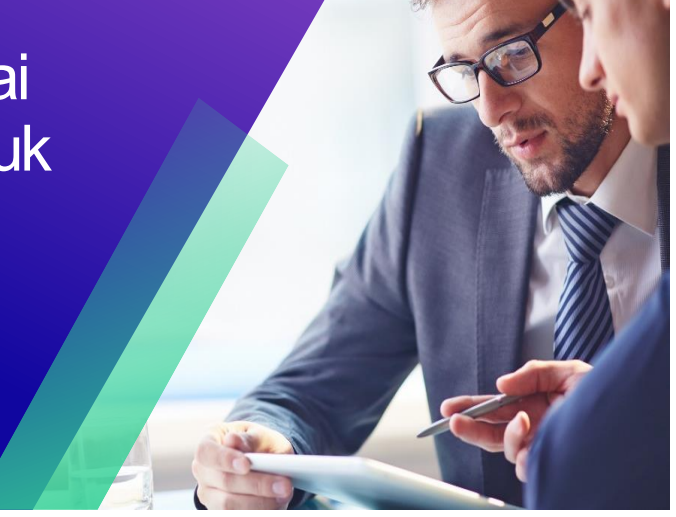

Untuk pengalaman belajar terbaik, silakan klik tombol Pengeditan dan pilih **Buka di Desktop** untuk melihat dokumen ini di aplikasi desktop Microsoft Word Anda. Melihat dokumen ini di SharePoint atau dalam browser dapat mendistorsi penempatan gambar dan teks.

| Maksud                                                                        | 2  |
|-------------------------------------------------------------------------------|----|
| Istilah kunci                                                                 | 2  |
| Menyiapkan profil pemasok baru untuk Kimberly-Clark di Coupa                  | 3  |
| Memperbarui Profil Pemasok yang Ada melalui Formulir Informasi Kimberly-Clark | 11 |
| Mengisi (atau Mendelegasikan) Formulir Pembaruan Eksternal Pemasok            | 12 |
| Menyelesaikan Penilaian Keuangan dan Hukum                                    | 19 |
| Mendelegasikan Penilaian Keuangan dan Hukum                                   | 22 |
| Memperbarui Profil Pemasok untuk Informasi Umum                               | 19 |
| Sumber Daya Tambahan                                                          | 20 |
|                                                                               |    |

Layar Anda di Coupa Supply Portal (CSP) mungkin sedikit berbeda dari pelatih ini, tetapi langkah-langkah untuk menyelesaikan aktivitas akan sama.

# Maksud

Kartu Referensi Cepat (QRC) ini menjelaskan proses bagi pemasok untuk bergabung ke Kimberly-Clark Coupa.

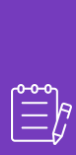

**Catatan:** Beberapa pemasok Kimberly-Clark <u>sudah disiapkan di Portal Pemasok</u> <u>Coupa</u> untuk bertransaksi dengan pelanggan mereka yang lain. Pemasok ini harus menyelesaikan **bagian Penyiapan sebagai Profil Pemasok yang Ada** dari proses penyiapan.

Bagi pemasok yang saat ini tidak bertransaksi dengan pelanggan mereka melalui Portal Pemasok Coupa, mereka harus mengikuti **proses penyiapan Menyiapkan Profil Pemasok Baru** (misalnya, Tugas 1) terlebih dahulu, lalu lanjutkan ke Tugas 2 untuk menyelesaikan penyiapan mereka melalui formulir Informasi Kimberly-Clark.

# Istilah kunci

- Formulir Permintaan Pemasok Baru adalah formulir yang memulai proses orientasi pemasok dan dikirimkan oleh Pemohon. Pengajuan Formulir Permintaan Pemasok Baru akan memulai Formulir Pembaruan Eksternal Pemasok.
- Formulir Pembaruan Eksternal Pemasok adalah formulir yang dikirimkan oleh pemasok untuk memperbarui informasi mereka yang ada di Portal Pemasok Coupa atau untuk memberikan informasi mereka untuk pertama kalinya sebagai bagian dari proses orientasi pemasok.
  - a. Selain formulir ini, beberapa pemasok mungkin diminta untuk mengisi kuesioner Penilaian Keuangan dan Hukum. Kuesioner ini mungkin merupakan bagian dari proses orientasi untuk beberapa pemasok dan harus dilengkapi, dan masalah yang berlaku ditangani, agar Formulir Pembaruan Eksternal Pemasok dapat disetujui.
  - b. Setelah formulir ini disetujui, informasi catatan pemasok akan diintegrasikan ke sistem lain untuk disiapkan. Setelah pengaturan selesai, transaksi dapat dilakukan antara Kimberly-Clark dan pemasok.
- **Coupa Supplier Portal (CSP)** adalah portal web untuk membantu pemasok dalam mengelola transaksi mereka dengan Kimberly-Clark.
- **Penilaian Keuangan dan Hukum Eksternal** adalah kuesioner eksternal yang merupakan bagian dari proses orientasi yang dirancang untuk menentukan kesehatan keuangan dan hukum pemasok. Kuesioner ini dipicu untuk pemasok terpilih yang memenuhi kriteria.

### Menyiapkan profil pemasok baru untuk Kimberly-Clark di Coupa

Mendaftar dengan Coupa Supplier Portal (CSP) akan menghubungkan Anda untuk bertransaksi dengan Kimberly-Clark. Langkah-langkah di bawah ini menguraikan proses yang disukai dan satu-satunya yang diterima KC untuk onboard pemasok melalui CSP.

- 1. Anda akan menerima undangan email dari K-C dengan baris subjek: **Petunjuk Pendaftaran Kimberly-Clark – Tindakan Diperlukan**
- 2. Klik tombol **Gabung Coupa** dari email undangan atau Teruskan undangan ini jika Anda bukan kontak yang tepat di perusahaan Anda

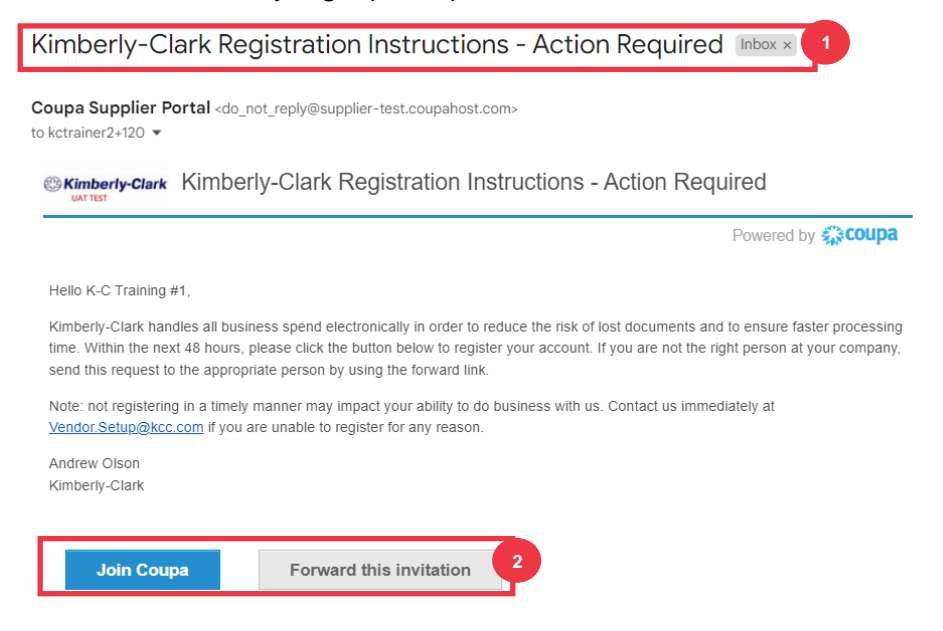

\*Harap dicatat bahwa pesan yang Anda terima mungkin sedikit berbeda dari tangkapan layar di atas

Silakan lanjutkan ke halaman berikutnya.

3. Anda harus melalui otentikasi 2 faktor:

# **Email Verification**

We sent a one time verification code to kcemeatrainerenglish+123@gmail.com

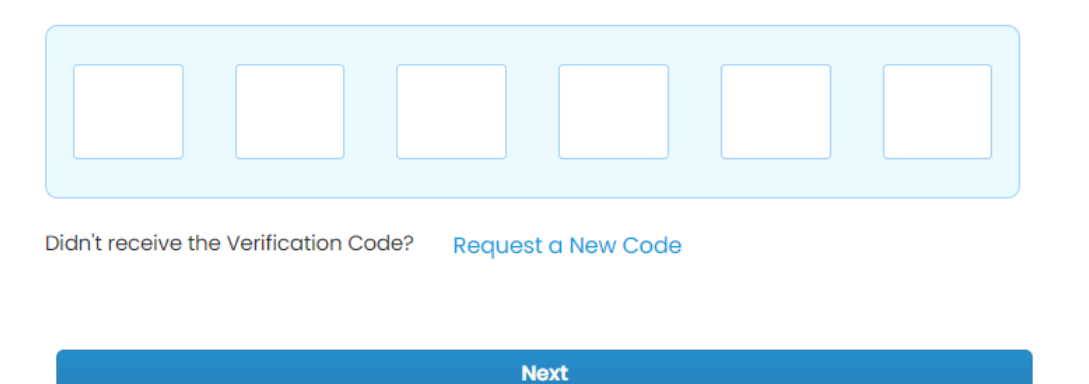

4. Anda akan menerima email dengan kode 6 digit yang harus disalin dan ditempelkan ke Portal Pemasok Coupa.

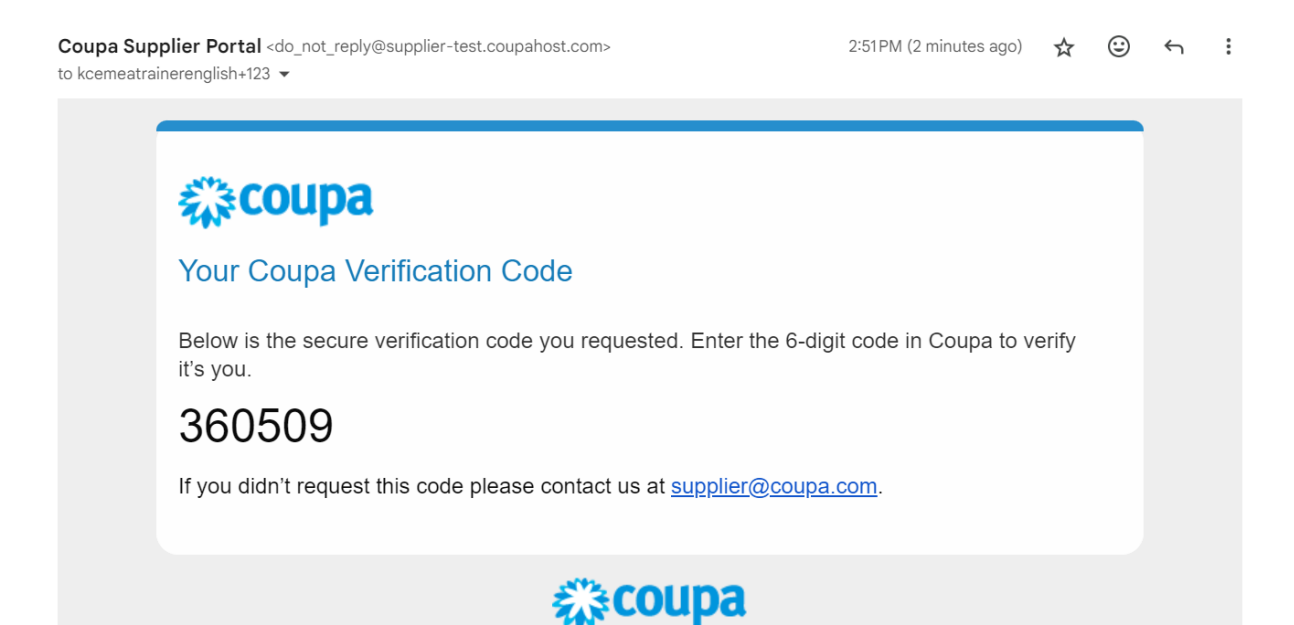

- Masukkan informasi berikut untuk bidang berikut (bidang yang harus diisi ditunjukkan dengan tanda bintang merah \*). Berikan Nama Bisnis, Alamat email, Nama Depan (kontak utama), Nama Belakang (kontak utama), dan Kata Sandi (alfanumerik, minimal 8 karakter).
- 6. Pilih kotak centang Kebijakan **Privasi dan Ketentuan Penggunaan** (ini adalah persyaratan).

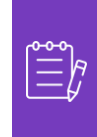

**Catatan:** Ketentuan penggunaan hukum mencantumkan syarat dan ketentuan untuk menggunakan faktur elektronik melalui Coupa dan CSP. Anda sebagai pemasok, terutama jika Anda bertanggung jawab untuk mengelola faktur pajak yang sah, diharuskan untuk membaca, menilai, dan menyetujui ketentuan penggunaan ini dan untuk menyadari tanggung jawab Anda terhadap konten dan penanganan faktur ini.

- 7. Klik tombol Buat Akun setelah selesai.
  - a. Klik tautan MASUK (jika Anda sudah memiliki akun CSP).

| <ul> <li>Business Name</li> </ul> |                                              |
|-----------------------------------|----------------------------------------------|
| Test supplier                     |                                              |
| Your legal business nan           | ne (or legal personal name if an individual) |
| • Email                           |                                              |
| kcsupplierstest+105               | il@gmail.com                                 |
| • First Name                      | • Last Name                                  |
| John                              | Doe                                          |
| • Password                        | <ul> <li>Confirm Password</li> </ul>         |
| I                                 | C C C C C C C C C C C C C C C C C C C        |
| I accept the Priva                | cy Policy and the Terms of Use               |
| -                                 | Create an Account                            |
|                                   |                                              |
| Air                               | ready have an account?LOG IN                 |

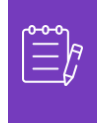

**Catatan:** Akun CSP Anda didasarkan pada alamat email tertentu. Jika Anda menggunakan alamat email yang berbeda dari yang dimiliki KC untuk Anda, Anda tidak dapat terhubung dengan mereka sampai Anda memberi mereka alamat email atau membuat akun CSP dengan alamat email tersebut.

Silakan lanjutkan ke halaman berikutnya.

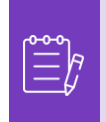

**Catatan:** Jika Anda memerlukan bantuan terjemahan, Google Chrome dan Microsoft Edge menawarkan ekstensi browser terjemahan gratis, namun, Anda bertanggung jawab untuk memastikan informasi yang diberikan kembali ke Kimberly-Clark akurat

- 8. Masukkan informasi berikut tentang bisnis Anda untuk kolom berikut (kolom wajib ditandai dengan tanda bintang merah \*): Nama Depan dan Belakang, Nomor Telepon, Negara/Wilayah, Alamat, Kota, Negara Bagian, Kode Pos.
- 9. Klik tombol Berikutnya .

| * First Name    |       | * Last Name |     |   |
|-----------------|-------|-------------|-----|---|
| SupplierName    |       | Trainer     |     |   |
| * Phone Number  |       |             |     |   |
| Country/Region  |       |             |     | 6 |
| United States   |       |             | x 🖌 |   |
| * Address       |       |             |     |   |
| 123 Main Street |       |             |     |   |
| * City          | State | * Postcod   | е   |   |
| Houston         | Teyas | 77092       |     |   |

Silakan lanjutkan ke halaman berikutnya.

10. Masukkan informasi berikut tentang bisnis Anda untuk bidang berikut (bidang yang harus diisi ditandai dengan tanda bintang merah \*): **Situs Web Bisnis, Nomor** 

**Pajak.** Pilih **Saya tidak memiliki situs web,** atau **Saya tidak memiliki NPWP** jika ini tidak berlaku untuk perusahaan Anda.

- Masukkan informasi berikut tentang bisnis Anda (bidang yang harus diisi ditandai dengan tanda bintang merah \*): Nomor DUNS, jika perusahaan Anda memiliki Nomor DUNS Dun & Bradstreet.
- 12. Klik Tombol Berikutnya .

**Tell Us About Your Business** 

| I do not have a webs                   | ite                                                       |   |  |
|----------------------------------------|-----------------------------------------------------------|---|--|
| * Tax ID (or Local ID)                 |                                                           |   |  |
|                                        |                                                           |   |  |
| Tax ID is to confirm you are a number. | a real business. Individuals may use your Social Security | r |  |
| 🗌 I do not have a Tax ID               |                                                           |   |  |
|                                        |                                                           |   |  |
| DUNS Number                            |                                                           |   |  |
|                                        |                                                           |   |  |
| Dun & Bradstreet DUNS Num              | ber is a unique nine-digit identifier for businesses.     |   |  |
|                                        |                                                           |   |  |
|                                        |                                                           |   |  |
|                                        |                                                           |   |  |

- Masukkan informasi berikut tentang bisnis Anda untuk bidang berikut (bidang yang harus diisi ditunjukkan dengan tanda bintang merah \*): Tahun Didirikan, Mata Uang Pilihan, Ukuran Perusahaan, Deskripsi Bisnis, Area Layanan, Area Pengecualian.
- 14. Klik tombol Berikutnya .

| Tear Established              | Preferred Currency                | Company Size                    |    |
|-------------------------------|-----------------------------------|---------------------------------|----|
|                               | ~                                 | ~                               |    |
| Business Description          |                                   |                                 |    |
|                               |                                   |                                 |    |
| Share a few words about y     | your company.                     | li                              |    |
| teen of Comiles               |                                   |                                 |    |
| Global     Global     Region  | al                                |                                 |    |
| C closel C llegicii           |                                   |                                 |    |
| Add a region                  |                                   |                                 |    |
| Fucharian Areas               |                                   |                                 |    |
| If you serve an entire region | n but there are a few exceptions, | , you can exclude them here (up |    |
|                               |                                   |                                 |    |
| Add an exception              |                                   |                                 |    |
| Add an exception              |                                   |                                 |    |
| Add an exception              |                                   |                                 |    |
| Add an exception              | Next                              |                                 |    |
| Add an exception              | Next                              |                                 | 12 |

15. Pilih negara Anda.

16. Pilih Kategori Keragaman yang berlaku untuk perusahaan Anda.17. Klik tombol Berikutnya.

#### **Highlight Your Diversity Credentials**

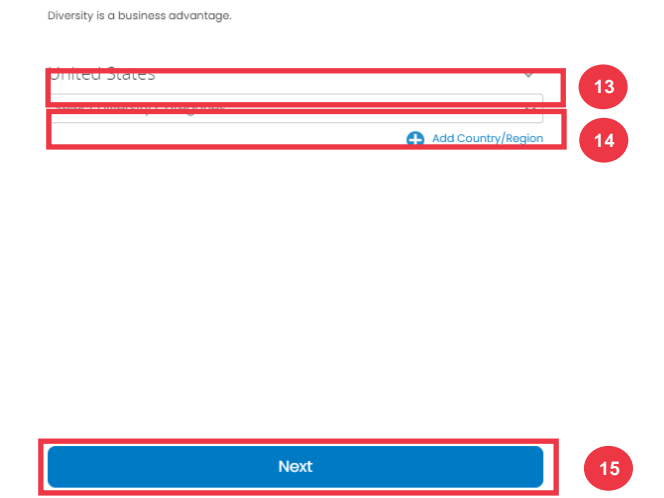

Skip for Now

- 18. Klik tombol Unggah untuk mengunggah sertifikat keragaman.
- 19. Klik **Lewati untuk Sekarang** untuk melewati langkah ini dan mengunggah Sertifikat Keragaman Anda pada tahap selanjutnya.
- 20. Klik tombol Berikutnya .

| Owned Small Business (Un | jed Female-<br>lited States) | Upload | 16 |
|--------------------------|------------------------------|--------|----|
|                          |                              | Spiedd |    |
|                          |                              |        |    |
|                          |                              |        |    |
|                          |                              |        |    |
|                          |                              |        |    |
|                          |                              |        |    |
|                          |                              |        |    |
|                          |                              |        |    |
|                          |                              |        |    |

21. Pilih industri yang berlaku untuk perusahaan Anda.

- 22. Pilih kategori layanan yang disediakan perusahaan Anda.
- 23. Klik tombol Berikutnya .

### Identify Your Product Categories

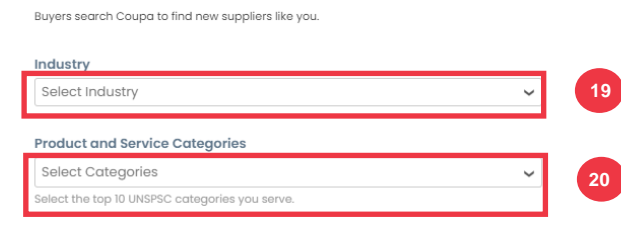

| Next         | 21 |
|--------------|----|
| Skip for Now |    |

24. Pilih tombol Lanjutkan dengan Gratis .

| Verified profiles appear at the                    | top of search results.       |                    |
|----------------------------------------------------|------------------------------|--------------------|
|                                                    |                              |                    |
|                                                    | 🔗 Coupa Verified             | Free               |
| Searchable company profile                         | 0                            | 0                  |
| Catalogue management                               | 0                            | 0                  |
| Orders management                                  | 0                            | 0                  |
| Invoices management                                | 0                            | 0                  |
| Payments management                                | 0                            | 0                  |
| ayment readiness via bank account verification     | 0                            | 0                  |
| Prominent Verified badge on your company 🥑 profile | 0                            | 0                  |
| Top of search on buyers' search results 🕧          | 0                            | 0                  |
|                                                    | Continue with Coupa Verified | Continue with Free |
|                                                    |                              |                    |

# Setelah pendaftaran berhasil, Anda akan diarahkan ke **beranda Coupa Supplier Portal** (CSP).

| 🗱 coupa supplier porta            | l                                 |          |             |                 |                                                                            | CATIONS 53   HELP                        |
|-----------------------------------|-----------------------------------|----------|-------------|-----------------|----------------------------------------------------------------------------|------------------------------------------|
| Home Profile Orders               | Service/Time Sheets               | ASN      | Invoices    | Catalogs        | Business Performance                                                       | Sourcing                                 |
| Action needed: Complete your prot | ile to get paid faster and get    | discover | ed Learn Mo | re              | Announcemen                                                                | ts view All (0)                          |
| Profile Progress     12% Complete | Last Updated<br>about 4 hours ago |          | Improv      | e Your Profile  | One-Click Savir                                                            | Igs View All                             |
| Profile Summary                   |                                   |          |             |                 | Start saving today Explore deals for your of the Coupa Community.          | !<br>company, exclusive to               |
|                                   | 1                                 |          | 3           | £               | Merge Account                                                              | S                                        |
| 3<br>Legal Entities               | 1<br>Registered User              |          | Connected   | 1<br>I Customer | If your company has me<br>merge them to reduce of<br>customers. Learn more | ultiple CSP accounts, confusion for your |
|                                   | VICVV                             |          |             |                 |                                                                            | Request Merge                            |

# Memperbarui Profil Pemasok yang Ada melalui Formulir Informasi Kimberly-Clark

**Pemasok yang telah bertransaksi dengan pelanggan lain melalui Portal Pemasok Coupa** harus menyiapkan profil CSP mereka yang ada dengan Kimberly-Clark melalui formulir Pembaruan Eksternal Pemasok.

Silakan lakukan langkah-langkah berikut untuk mengatur transaksi dengan Kimberly-Clark.

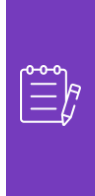

**Catatan:** Penting bagi pemasok untuk melengkapi formulir untuk disiapkan dan bertransaksi dengan Kimberly-Clark.

Coupa adalah sistem bagi Kimberly-Clark untuk mengelola informasi pemasok untuk semua pemasok, bahkan dalam kasus pemasok yang menerima pesanan pembelian dari sistem yang berbeda (misalnya, Taulia).

- Pemasok akan dikirimi undangan email dari Portal Pemasok Coupa (do\_not\_reply@supplier.coupahost.com) dengan baris subjek, Permintaan Informasi Profil Kimberly-Clark – Tindakan Diperlukan.
- 2. Klik tombol Gabung dan Tanggapi dari email undangan.

| © Kimberly-Clark                                                                                                    |
|----------------------------------------------------------------------------------------------------|
| Kimberly-Clark Profile Information Request - Action Required                                                                                                    |
| Hello Supplier,<br>Kimberly-Clark needs you to provide information about your company<br>electronically in order to prevent lost documents and make sure you are<br>paid on time. They manage this information with Coupa, their chosen<br>platform for Spend Management. Within the next 48 hours, please<br>respond below to provide this information. |
| Note: Not providing this information in a timely manner may impact your<br>ability to do business and get paid. Let us know if you are unable to do so<br>for any reason.                                                                                                    |
| Welcome!                                                                                                    |
| Eric Lane<br>Kimberly-Clark                                                                                                    |
| Loin and Respond                                                                                                    |
| Join and Respond                                                                                                    |

3. Layar login Portal Pemasok Coupa muncul, masukkan kredensial login untuk CSP.

| Login                           |  |
|---------------------------------|--|
| * Email                         |  |
| Password                        |  |
| Forgot your password?           |  |
| Login                           |  |
| New to Coupe2 CREATE AN ACCOUNT |  |

4. Dari layar beranda Portal Pemasok Coupa, klik tab Profil.

| <b>coupa</b> supplie    | rporta      | l                                     |            |             |                |   |
|-------------------------|-------------|---------------------------------------|------------|-------------|----------------|---|
| Home Profile            | Orders      | Service/Time Sheets                   | ASN        | Invoices    | Catalogs       | B |
| Add-ons Setup           |             |                                       |            |             |                |   |
|                         |             |                                       |            |             |                |   |
|                         | Pleas       | e fill out your <mark>public c</mark> | ompan      | y profile.  |                |   |
| Action needed: Complete | e your prof | ile to get paid faster and ge         | t discover | ed Learn Mo | re             |   |
| Profile Progress        |             | Last Undated                          |            |             |                |   |
| 41% C                   | omplete     | 2 days ago                            |            | Improve     | e Your Profile |   |

## Mengisi (atau Mendelegasikan) Formulir Pembaruan Eksternal Pemasok

Ketika Pemasok menerima **Formulir Eksternal** yang akan diisi untuk pertama kalinya, itu akan dikirim ke kontak utama pemasok. Untuk mengizinkan pengguna lain melengkapi Formulir Eksternal, Anda harus menambahkan pengguna baru ke profil CSP perusahaan Anda. Silakan lihat <u>pelatihan Cara Menambahkan Pengguna Baru di CSP</u> untuk Pemasok untuk detail selengkapnya.

Setelah ditambahkan, kontak baru akan dapat mengakses Formulir Eksternal dari beranda CSP di bawah **Permintaan Informasi.** Untuk melengkapi permintaan Formulir Eksternal, lanjutkan lakukan langkah-langkah berikut di CSP.

1. Klik subtab Permintaan Informasi.

| <b>© coupa</b> supplier portal |           |            |              |          |            |       |             |                  |                |    |
|--------------------------------|-----------|------------|--------------|----------|------------|-------|-------------|------------------|----------------|----|
| Но                             | me        | Profile    | Orders       | Service. | /Time SI   | neets | ASN         | Invoices         | Catalogs       |    |
| You                            | r Profile | Inform     | ation Reques | ts Coupa | a Verified |       |             |                  |                |    |
|                                | Comp      | any Profil | e            |          | ÷Q:        | Comp  | lete your j | profile to get d | iscovered by ( | Co |
|                                |           |            |              |          |            |       |             |                  |                |    |

- 2. Formulir Pembaruan Eksternal Pemasok akan dimuat.
- 3. Beberapa bidang akan **diisi secara otomatis** dari informasi sebelumnya dari profil publik perusahaan Anda. Harap perbarui informasi apa pun yang mungkin telah berubah di kolom yang harus diisi (\*).
  - a. Tinjau bagian berikut untuk memastikan keakuratan informasi atau bidang yang diisi secara otomatis yang mengharuskan informasi dimasukkan: **Nama Resmi Pemasok, Kontak Utama, Alamat Resmi, Pendaftaran Pajak, Rincian Penerimaan/Bank, Dokumentasi,** dan **Kontak Pemasok Tambahan.**

4. Pastikan informasi Kontak Pemasok Utama sudah benar.

| * Primary Supplier Conta | act who will ac | t as Supplier's C | oupa Administrator |
|--------------------------|-----------------|-------------------|--------------------|
| First Nam                | e               |                   |                    |
| Last Nam                 | e               |                   |                    |
| Email addres             | s               |                   |                    |
| Work Phon                | e US/Canada     | ~ ]               |                    |
|                          |                 | 650-555-1212      |                    |
| Mobile Phon              | e US/Canada     | ♥                 |                    |
|                          |                 | 650-555-1212      |                    |
| Fa                       | x US/Canada     | ✔                 |                    |
|                          |                 | 650-555-1212      |                    |

5. Pengakuan dan Persetujuan Informasi Identifikasi Pribadi – pilih YA jika Anda adalah pemasok yang berbasis di China. Jika Tidak, lompat ke langkah berikutnya. Jika Ya, persetujuan tambahan diperlukan.

| Personally Identifiable Information (PII)<br>acknowledgement and Consent                                                                                                    |
|----------------------------------------------------------------------------------------------------|
| * Are you a China based supplier?<br>Yes  No                                                                                                    |
| By marking this box, I affirm that I have the authority to and do hereby make<br>the following representation:<br>My company has obtained prior consent from all employees and/or agents of my company<br>whose personal data will be provided to Kimberly-Clark Corporation or its affiliates (Kimberly-<br>Clark) (including through a cross-border transfer of personal data) via the "Consent Form for<br>Processing of Personal Information of Partners." The personal data to be transferred is only<br>that which is necessary to provide Kimberly-Clark with the goods and/or services to be<br>procured. My company agrees that Kimberly-Clark may process the personal data in accordance |
| with the "Consent Form for Processing of Personal Information of Partners" and for general<br>procurement purposes between our companies, and that a separate, signed consent form will<br>be provided to Kimberly-Clark for each person whose personal data is to be transferred. If<br>additional consent forms are necessary to ensure compliance with law as to the transfer of<br>personal data, such completed forms will be provided to Kimberly-Clark by my company prior to<br>the transfer of such additional personal data.                                                                                                    |

- Formulir Persetujuan untuk Pemrosesan Informasi Pribadi Mitra juga akan menjadi dokumentasi yang diperlukan yang disediakan. Formulir tersebut dapat ditemukan di sini Formulir Persetujuan Tiongkok untuk Pemrosesan Informasi Pribadi Mitra
- Referensi Langkah 12 di bawah ini untuk panduan Dokumentasi tambahan

6. **Validasi Negara Terlarang** – Centang kotak jika Anda dapat memastikan perusahaan Anda tidak menyediakan barang atau jasa dari salah satu negara sumber terlarang ini.

|                                                                                  | Banned Country Validation                                                                                                    |
|----------------------------------------------------------------------------------|----------------------------------------------------------------------------------------------------|
|                                                                                  | In accordance with Kimberly-Clark policy, please verify that you have identified all manufacturing locations, including suppliers of this supplier, that will supply Kimberly-Clark are not located in any of the below banned sourcing countries: Afghanistan, Burundi, Central African Republic, Chad, Congo, Dem. Rep., Congo, Rep., Cuba, Equatorial Guinea, Eritrea, Guinea-Bissau, Iran, Iraq, Korea Dem. Rep., Libya, Pakistan, Somalia, South Sudan, Sudan, Syrian Arab Republic. Taijkistan. Turkmenistan. Venezuela RB, Western Sahara. Yemen Rep., Zimbabwe. |
| * By checking this box, l<br>acknowledge that the<br>requested supplier DOES NOT |                                                                                                    |
| operate or manufacture in any<br>of the above countries or<br>regions            |                                                                                                    |

7. Klik tombol **Tambahkan Pendaftaran Pajak** untuk memasukkan informasi **Pendaftaran Pajak** (sebagaimana berlaku).

| Use this section to add all your applicable tax registrations. Add Tax Registration |  |  |  |  |  |
|-------------------------------------------------------------------------------------|--|--|--|--|--|
| Tax Registration                                                                    |  |  |  |  |  |
|                                                                                     |  |  |  |  |  |

8. Pilih opsi tombol radio Ya atau Tidak untuk Apakah Anda perlu menambahkan Pengiriman Ke/Detail Bank? Pilih wilayah yang terkait dengan detail bank.

| Do you need to add a Remit To<br>Bank Details? | <ul><li>○ Yes</li><li>● No</li></ul> |     | 9.     | Klik |
|------------------------------------------------|--------------------------------------|-----|--------|------|
| * Select Region associated with                | North America                        | × ~ | tombol |      |
| Supplier RTA/Banking Details                   |                                      |     |        |      |

Tambahkan Pengiriman Ke untuk menambahkan atau memperbarui informasi perbankan.

| Remit-To Addresses                                                       |  |  |  |  |  |
|--------------------------------------------------------------------------|--|--|--|--|--|
| Add one or more Remit-To Addresses by either filling out a new Compliant |  |  |  |  |  |
| Add Remit-To                                                             |  |  |  |  |  |
| Documentation                                                            |  |  |  |  |  |

### Layar Pilih Alamat Pengiriman Pintu Muncul.

- 10. Klik tombol Pilih untuk menambahkan informasi perbankan yang ada.
- 11. Klik tombol **Buat Alamat Penerima Baru** untuk menambahkan informasi perbankan baru.

**Catatan:** Kimberly-Clark mewajibkan pemasok untuk memilih Alamat Penerima yang menyertakan informasi pembayaran.

| <b>a Remit-To Address that inc</b><br>ew Remit-To Address | ludes payment<br>5:                                                |
|-----------------------------------------------------------|--------------------------------------------------------------------|
| ew Remit-To Address                                       | S:                                                                 |
|                                                           |                                                                    |
| Bank Account (Bank of<br>Tampa)                           | 9 Choose                                                           |
| Bank Account (Bank of<br>Tampa)                           | Choose                                                             |
|                                                           | Bank Account (Bank of<br>Tampa)<br>Bank Account (Bank of<br>Tampa) |

12. Pilih Wilayah yang terkait dengan Pengiriman Pemasok Ke/Detail Perbankan

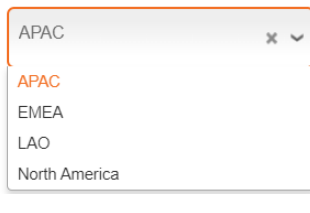

- Di bagian Dokumentasi, unggah dokumen perbankan dan pajak yang relevan menggunakan tautan Lampiran Tambahkan File. (Setiap file harus kurang dari 20 MB)
  - a. Jika wilayah APAC dipilih di atas, Silakan Pilih Negara tempat rekening bank Anda berada. Untuk APAC, persyaratan d ocumentation ditentukan oleh Negara dan Jenis Vendor.

| Taiwan 🗙 🗸                                                                                                    |
|----------------------------------------------------------------------------------------------------|
| Hong Kong, Indonesia, Malaysia,<br>Philippines, Singapore, Thailand, or<br>Vietnam                                                                                                    |
| India                                                                                                    |
| Australia, New Zealand                                                                                                    |
| Taiwan                                                                                                    |
| China                                                                                                    |
| Korea                                                                                                    |
| Documentation<br>In the attachment fields below, please attach bank forms and any additional documentation as necessary.<br>Examples of additional documentation include but are not limited to PAN Certificate, tax registration, bank form, business license, Vendor<br>Application Form, MSME, COC, volded check, etc. |
| * Attachments                                                                                                    |
| *Attachments Add File                                                                                                    |
| W-8/W9 Tax Form (If Applicable)                                                                                                    |
| Type  Attachments Add File                                                                                                    |

Dokumentasi mungkin mencakup:

- Lampiran perbankan (misalnya, formulir bank, cek yang dibatalkan, dll.)
- Lampiran informasi pajak (misalnya, Sertifikat Nomor Rekening Permanen (PAN), pendaftaran pajak, formulir pajak W8/W9, dll.)
- Informasi lampiran pendukung lainnya (misalnya, sertifikasi Kementerian Usaha Mikro, Kecil & Menengah (UMKM), Sertifikat Kesesuaian (COC), atau formulir aplikasi vendor).
- **Formulir privasi data** (misalnya, Formulir Persetujuan untuk Pemrosesan Informasi Pribadi Mitra (Tiongkok) atau dokumen privasi data lokal lainnya)
- 14. Di **bagian Kontak Pemasok Tambahan**, berikan **titik kontak Keamanan** Produk dan Kualitas Manufaktur.
- 15. Pastikan alamat Email PO yang dimasukkan sudah benar.

|                                         | Additional Supplier Contacts                                                                                                    |
|-----------------------------------------|----------------------------------------------------------------------------------------------------|
| 12                                      | If you are a supplier of any type of material goods, please provide the contact details for Product Safety and Manufacturing Quality at the site that will be responsible to provide these goods. |
| Product Safety Contact                  | Janet Smith                                                                                                    |
| <ul> <li>First and Last Name</li> </ul> | Please enter one contact name only e.x. John Smith                                                                                                    |
| Product Safety Contact                  | jasmith@actionsteel.com                                                                                                    |
| Email                                   | Please enter one contact email only                                                                                                    |
| Mfg. Quality Contact -                  | John Smith                                                                                                    |
| First and Last Name                     | Please enter one contact name only ex. John Smith                                                                                                    |
| Mfg. Quality Contact                    | jsmith@actionsteel.com                                                                                                    |
| Email                                   | Please enter one contact email only                                                                                                    |
|                                         | All supplier that require Kimberly-Clark (K-C) to collect their shipments, please provide one email address only. This will be K-C's contact to                                                   |
|                                         | request shipping information.                                                                                                    |
| Shipping Information                    |                                                                                                    |
| Contact Email                           |                                                                                                    |
|                                         | Please provide the email that the K-C Supplier Portal Will use to notify you of a PO.                                                                                                    |
| * PO Email                              | kcsupplierstest+11@gmail.c                                                                                                    |

Beberapa negara mewajibkan pemasok dan atau pelanggan untuk memberikan sertifikasi khusus.

16. Lampirkan sertifikasi yang diperlukan (misalnya, CIN, GST, MENA, MSMED, SEAL, dll.) Pilih jenis sertifikat, tanggal efektif dan kedaluwarsa.

| Certificate     |                                         |  |
|-----------------|-----------------------------------------|--|
| Туре            | ~                                       |  |
| Effective Date  | mm/dd/yy                                |  |
| Expiration Date | mm/dd/yy                                |  |
| Attachments     | Add File                                |  |
| Description     |                                         |  |
|                 | ~~~~~~~~~~~~~~~~~~~~~~~~~~~~~~~~~~~~~~~ |  |

Portal Pemasok Coupa memungkinkan pemasok untuk membagikan detail Lingkungan, Sosial, Tata Kelola, dan Keanekaragaman mereka dengan pelanggan mereka. 17. Jawab pertanyaan; **Apakah Anda pemasok yang beragam?** Jika ya, tambahkan **Nomor Sertifikat Keanekaragaman** dan lanjutkan ke langkah berikutnya.

|                               | If you are a small or diverse business, click<br>Diversity Certificate Number applies to you, | " Add Diversity" Button to add any designations that apply to you. If , please populate in field below. |
|-------------------------------|-----------------------------------------------------------------------------------------------|----------------------------------------------------------------------------------------------------|
| * Are you a diverse supplier? | Yes                                                                                           | < ~                                                                                                    |
| Diversity Certificate Number  |                                                                                               |                                                                                                    |

Setelah mengklik tombol Tambahkan Keragaman, pilih dari kategori keragaman.

18. Klik tombol Tambahkan Keragaman (opsional).

a. Pilih dari bidang Kategori Keragaman (opsional).

| Supplier Diversi                                                   | ty                                                              |
|--------------------------------------------------------------------|-----------------------------------------------------------------|
| If you are a small or diverse Add Diversity Certificates - Supplie | business, add the categories that apply to you.<br>er Diversity |
| Country<br>Diversity Category                                      | United States                                                   |

#### C Kimberly-Clark

- 19. Klik tombol Simpan untuk menyimpan informasi yang dimasukkan.
- 20. Klik tombol **Kirim untuk Persetujuan** untuk mengirimkan formulir ke Kimberly-Clark untuk disetujui.

|                  | Internal K-C Use Only                             |
|------------------|---------------------------------------------------|
|                  | The below fields are for use by K-C members only. |
| PO Method        | E-mail 🗸                                          |
|                  | To be reviewed by K-C Supplier Onboarding Team    |
| PO Change Method | E-mail 🖌                                          |
|                  | To be reviewed by K-C Supplier Onboarding Team    |
|                  | 13 14                                             |
|                  | Decline Save Submit for Approval                  |

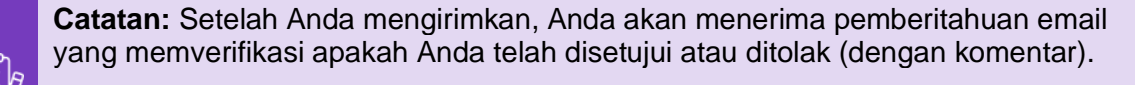

Hubungi Kimberly-Clark untuk menyelesaikan kesalahan atau memberikan dokumentasi yang diperlukan dan mengirim ulang.

### Menyelesaikan Penilaian Keuangan dan Hukum

Dalam beberapa kasus, Kimberly-Clark mungkin meminta pemasok untuk mengisi berbagai kuesioner – yang disebut **kuesioner uji tuntas** (**DDQ**). Menjawab kuesioner adalah bagian dari manajemen risiko dan proses orientasi Kimberly-Clark. Kuesioner khas yang akan dijawab oleh sebagian besar pemasok adalah **Penilaian Keuangan dan Hukum.** Kuesioner ini (atau DDQ) digunakan untuk menentukan risiko keuangan dan hukum dan harus diselesaikan sebagai bagian dari proses orientasi.

Selain itu, ada berbagai **program risiko** (tindakan dan klarifikasi) yang dapat dipicu sebagai tanggapan terhadap berbagai DDQ.

Jika pemasok memenuhi kriteria untuk menyelesaikan **Penilaian Keuangan dan Hukum**, kontak utama akan dikirimkan email permintaan untuk menyelesaikan penilaian.

- 1. Pemasok akan dikirimi undangan email dari Kimberly-Clark dengan baris subjek, Penilaian Keuangan dan Hukum untuk <<masukkan nama perusahaan>> siap diselesaikan dari Kimberly-Clark.
- 2. Klik Tautan di email undangan untuk mengakses penilaian.
- 3. Jika Anda memerlukan dukungan tambahan saat menyelesaikan DDQ, Anda dapat mengakses yang berikut ini:
  - a. Obrolan Kimberly-Clark
  - b. Materi pelatihan tambahan (panduan referensi cepat dan video)

| Financial and Legal Assessment - External is ready to complete for Company D                                                                                                    |
|----------------------------------------------------------------------------------------------------|
| Dear Davina,                                                                                                    |
| At Kimberly-Clark, we believe that partnerships with companies that operate with integrity are key to delivering value to our consumers and customers. As part of our supplier onboar process , we ask that you complete the online Financial and Legal Assessment External 4/21/2023. You can access this due diligence questionnaire by clicking on this Reortal.                                                                                                    |
| Please click on the link below to access our chat bot should you have any questions about the<br>supplier onboarding process. If a service ticket is entered, please include the name of your<br>company and the assessment you are trying to complete.                                                                                                    |
| We appreciate your attention to this important requirement.                                                                                                    |
| Chatbot Link                                                                                                    |
| Click on this link to the QRC for training materials to help you complete this task.                                                                                                    |
| Thank you,                                                                                                    |
| Kimberly-Clark Third Party Risk Management                                                                                                    |
| Coupa Risk Assess - Disclaimer<br>This communication and any files or attachments transmitted with it may contain information that is confidential, privileged, and exempt from<br>disclosure under sopiloatelise with intended solely for the use of the individual or entity to which it is addressed. If you are not the intended receipent,<br>you are hereby notified that any use dissemination, or copying of this communication is strictly prohibited. If you have received this communication in<br>error, please notify us <u>here</u> so that we may take the appropriate action. |

Silakan lanjutkan ke halaman berikutnya.

4. Klik tombol Instruksi untuk memperluas instruksi untuk mengisi formulir.

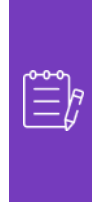

**Catatan:** Silakan jawab semua pertanyaan. Kegagalan untuk melengkapi bidang yang diperlukan dapat berdampak pada kemampuan melayani Kimberly-Clark.

Jika Penilaian Keuangan dan Hukum perlu ditugaskan ulang untuk diselesaikan kepada individu lain dalam organisasi, lihat <u>bagian Mendelegasikan Penilaian</u> <u>Keuangan dan Hukum</u> dari dokumen ini.

5. Di bagian **Risiko Keuangan**, berikan informasi untuk melengkapi semua bidang yang berlaku. Harap ingat untuk melengkapi semua bidang yang harus diisi (\*).

|   | Kimberly-Clark |                                                          |                                                                               |       |            |
|---|----------------|----------------------------------------------------------|-------------------------------------------------------------------------------|-------|------------|
|   | Instructions   | <b>Y</b>                                                 |                                                                               |       |            |
| ľ | Item #         | Description                                              |                                                                               | Score | Actions    |
|   | 1.00           | Instructions                                             |                                                                               |       | <b>P</b> 0 |
|   |                | Please answer all questions. Failure to complete as requ | ested may have an impact on your company being able to service Kimbery-Clark. |       |            |
|   | Financial Risk |                                                          | 5                                                                             |       |            |
|   | Item #         | Description                                              |                                                                               | Score | Actions    |
|   | 2.00           | Currency code for financials                             |                                                                               |       | <b>—</b> 0 |
|   |                | Please select: *                                         |                                                                               |       |            |
|   |                | United States Dollar - USD                               |                                                                               |       |            |
|   | 2.10           | Please complete the following.                           |                                                                               |       | <b>—</b> 0 |

- 6. Di bagian **Hukum**, gunakan opsi daftar drop-down untuk menjawab pertanyaan dan melengkapi semua bidang yang berlaku. Harap ingat untuk melengkapi semua bidang yang harus diisi (\*).
  - a. Catatan, memilih **Ya** untuk beberapa pertanyaan akan meminta bidang tambahan yang diperlukan untuk memberikan penjelasan yang lebih rinci untuk pilihan jawaban.

| Legal          |                                                                                                    |             |
|----------------|----------------------------------------------------------------------------------------------------|-------------|
| Expand/Collaps | se escription 6 Sc                                                                                                    | :ore        |
| 3.00           | During the past 5 years, has the company, or any of its subsidiaries or affiliates, filed for bankruptcy, or taken any other steps (whether in or outside of a legal proceeding) to protect itself against possible insolvency? | ≥s <b>∨</b> |
|                |                                                                                                    |             |
| 3.01           | Please provide a detailed explanation.                                                                                                    |             |
| Г              | Bankruptcy / Insolvency Details * 6a                                                                                                    |             |
|                | Enter detailed explanation.                                                                                                    |             |
|                |                                                                                                    |             |

7. Klik tombol Kirim setelah selesai. Formulir akan menunggu persetujuan KC.

| fficers, managers,      | No 🗸 | <b>—</b> 0 | Тор      |
|-------------------------|------|------------|----------|
|                         |      |            | Delegate |
|                         |      |            | Recalc   |
|                         |      |            | Save     |
|                         |      | _          | Cancel   |
| ct / service it will be | No 🗸 | 0          | Submit   |

## Mendelegasikan Penilaian Keuangan dan Hukum

Jika Penilaian Keuangan dan Hukum perlu ditugaskan ulang untuk diselesaikan oleh individu lain dalam organisasi, ikuti langkah-langkah berikut.

**Catatan:** Jika Anda berulang kali mendelegasikan tugas kepada pengguna lain di organisasi Anda, Anda mungkin ingin <u>mengundang mereka untuk bergabung</u> <u>dengan CSP di bawah organisasi Anda</u>. Untuk informasi tentang cara menambahkan pengguna ke profil CSP organisasi Anda, silakan lihat bagian "**Cara Mengundang Pengguna ke CSP**" dalam **panduan pelatihan Cara Menavigasi dan** Menggunakan Portal Pemasok Coupa.

1. Di bagian atas atau bawah penilaian, pilih **Delegasikan** untuk menetapkan penyelesaian kepada orang lain.

| fficers managers        | No ¥ |   | Тор      |
|-------------------------|------|---|----------|
| moore, managere,        |      |   | Delegate |
|                         |      |   | Recalc   |
|                         |      |   | Save     |
|                         |      | _ | Cancel   |
| ct / service it will be | No 🗸 | 0 | Submit   |

2. Klik Konfirmasi di dalam pop-up.

| Confirm Action                                                                                                 | × |
|----------------------------------------------------------------------------------------------------|---|
| This action will take you away from the evaluation. Any unsaved changes will be lost. Do you want to continue? |   |
| Confirm X Cance                                                                                                | H |

- 3. Tambahkan delegasi.
  - a. Pilih **Delegasikan Pengguna** di dalam bagian **Delegasikan ke Pengguna/Grup**.
  - b. Jika Anda menambahkan <u>kontak saat ini</u>, cari dan pilih pengguna di dalam bilah pencarian.
  - c. Jika Anda menambahkan pengguna yang <u>bukan kontak saat ini</u>, pilih **tombol** + dan lanjutkan ke **Langkah 5-6**.

| Basic Information                          |
|--------------------------------------------|
| Current Scorer Lane, Eric (Internal)       |
| Delegate to User/Group                     |
| Delegate 🛞 User                            |
| Enter at least 3 characters to find a User |
| ⊖ Group                                    |

- 4. Masukkan detail delegasi dalam bidang yang diperlukan.
- 5. Klik Buat Pengguna.

| Empil Address *         |        |             |
|-------------------------|--------|-------------|
| jsmith@acmesupplier.com |        |             |
| First Name *            |        |             |
| John                    |        |             |
| Last Name *             |        |             |
| Smith                   |        |             |
|                         |        |             |
|                         | Cancel | Create User |

- 6. Masukkan Penjelasan untuk mengirimkan delegasi di kolom komentar (\*wajib).
- 7. Klik tombol Delegasikan setelah selesai.

| Evaluation<br>Risk-Financial and Leg | Delegation<br>I/Assessment - Internal [Lane Inc] - Onetime - Period Start 01 Mar 23 | Back | Delegate |
|--------------------------------------|-------------------------------------------------------------------------------------|------|----------|
|                                      |                                                                                     | 7    |          |
| Basic Inform                         | ation                                                                               |      |          |
| Current Scorer                       | Lane, Eric (Internal)                                                               |      |          |
| Delegate to l                        | lser/Group                                                                          |      |          |
| Delegate                             | User                                                                                |      |          |
|                                      | Enter at least 3 characters to find a User                                          |      |          |
|                                      | ⊖ Group                                                                             |      |          |
| Comments                             |                                                                                     |      |          |
| * Please enter why you               | are submitting this delegation.                                                     |      |          |
|                                      |                                                                                     |      |          |
|                                      |                                                                                     |      |          |
|                                      | 4                                                                                   |      |          |

8. Delegasi akan menerima **pemberitahuan email** bahwa mereka telah menerima DDQ yang didelegasikan untuk diselesaikan.

| O Kimberly-Clark                                                                                                    |
|----------------------------------------------------------------------------------------------------|
| Cybersecurity Assessment has been assigned to you for CRA<br>Test Supplier 5.a                                                                                                    |
| Dear Jane,                                                                                                    |
| The Cybersecurity Assessment has been reassigned to you by Doe, John 5a. Please<br>complete it by the date indicated below. You can access this by clicking on this <u>R.Portal</u> .                                                                                                    |
| Please click on the link below to access our chat bot should you have any questions about the<br>supplier onboarding process. If a service ticket is entered, please include the name of your<br>company and the assessment you are trying to complete.                                                                                                    |
| We appreciate your attention to this important requirement.                                                                                                    |
| Click on the Chatbot link to access the chat bot.                                                                                                    |
| Click on this link to the QRC for training materials to help you complete this task.                                                                                                    |
| Please complete by 27 May 2023                                                                                                    |
| Thank you,                                                                                                    |
| Kimberly-Clark Third Party Risk Management Team                                                                                                    |
| Coups Risk Assess - Disclimer<br>This communication and any files or attachments transmitted with it may contain information that is confidential, privileged, and assempt from<br>disclosure under gosticable aim. It is manufed solely for the use of this individual or entry to which it is addressed. If you are not the interded recipient,<br>you are levely notified that any use, dissemination, or copying of this communication is strolly prohibited. If you have received this communication in<br>error, please notify a milling to that we may take the appropriate action. |
|                                                                                                    |

# Memperbarui Profil Pemasok untuk Informasi Umum

Setelah pertama kali membuat profil publik Anda di CSP, gunakan langkah-langkah berikut untuk melakukan pembaruan atau pengeditan pada informasi umum perusahaan Anda (nama perusahaan, logo, situs web, industri, tahun pendirian, komoditas teratas, mata uang, keragaman, dan peringkat tanggung jawab sosial perusahaan).

1. Dari layar Beranda CSP, klik tab Profil .

| Ŵ | coup   | a suppli | erporta | l                   |     |          |          | JOHN - NOTIFIC       | CATIONS 53 | HELP ~ |
|---|--------|----------|---------|---------------------|-----|----------|----------|----------------------|------------|--------|
| H | lome   | Profile  | Orders  | Service/Time Sheets | ASN | Invoices | Catalogs | Business Performance | Sourcing   |        |
| A | dd-ons | Setup    |         |                     |     |          |          |                      |            |        |
|   |        |          |         |                     |     |          |          |                      |            |        |

- 2. Tetap berada di dalam tab Profil Anda.
- 3. Pilih area profil mana yang memerlukan pengeditan dari daftar menu.

| Home                            | Profile                                           | Orders        | Service/Time | Sheets A       | ASN Invoices          | Catalogs       | Business Performance                                  | Sourcing               |
|---------------------------------|---------------------------------------------------|---------------|--------------|----------------|-----------------------|----------------|-------------------------------------------------------|------------------------|
| Ad 2                            | Setup                                             |               |              |                |                       |                |                                                       |                        |
| Your Profil                     | e Informa                                         | ation Request | S            |                |                       |                |                                                       |                        |
| Com                             | pany Profil                                       | e             | ֩: Co        | mplete your pr | rofile to get discove | red by Coupa b | ouyers that are looking for items                     | in your category.      |
| Envin<br>Socia<br>& Div<br>Risk | onmental,<br>Il, Governar<br>ersity<br>& Complian | ance<br>ce    |              | TEST<br>WOR    | SUPPLI                | ERS<br>INC     | Profile Progress     35     Last Updated 4 minutes ag | % Edit Profile         |
| Finan<br>Perfo                  | icial<br>rmance                                   |               |              |                | P                     | rofile preview | I Copy profile URL I 🆣 Do                             | ownload Profile as PDF |
| Ratin<br>Refer                  | gs &<br>ences                                     |               |              |                |                       |                |                                                       |                        |

- 4. Klik tombol Edit Bagian .
- 5. Klik salah satu tombol **panah yang menghadap ke kanan** untuk memperluas/menciutkan konten dalam bagian tertentu dan memberikan pengeditan dan/atau pembaruan apa pun untuk bagian yang diinginkan.

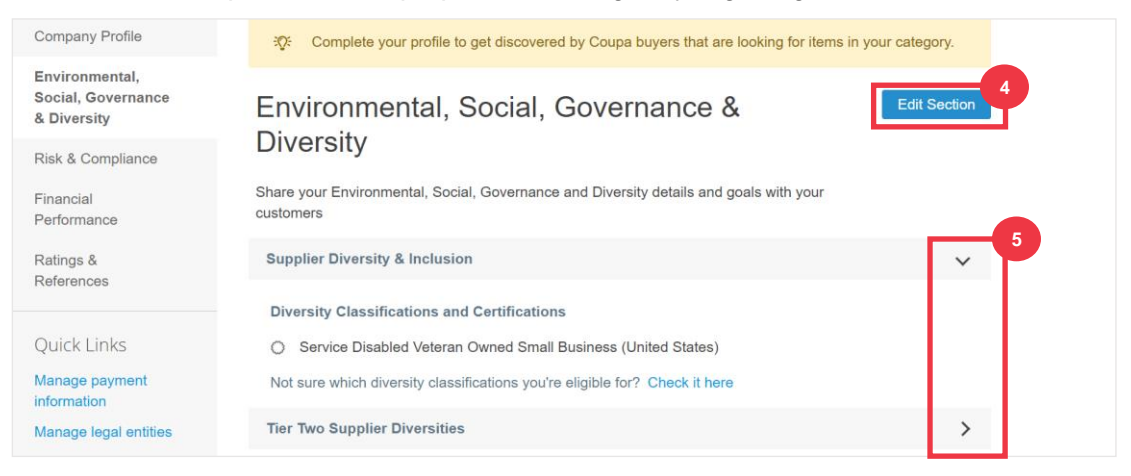

- 6. Gulir ke bagian bawah halaman dan pilih dari yang berikut ini:
  - a. Save & Go to Next (menyimpan informasi yang dimasukkan dan maju ke bagian berurutan berikutnya dalam daftar menu)
  - b. **Simpan perubahan** (menyimpan informasi yang dimasukkan dan kembali ke Profil layar)

| o you have a Health                | a & Safety (H&S) policy in place?                                                         |
|------------------------------------|-------------------------------------------------------------------------------------------|
| Yes 🔿 No                           |                                                                                           |
|                                    |                                                                                           |
| lf you have a He                   | ealth & Safety Policy in place, please describe.                                          |
| 2                                  |                                                                                           |
| Our objective is                   | a safety and health program that will reduce the number of injuries and                   |
| Our objective is illnesses to an a | a safety and health program that will reduce the number of injuries and absolute minimum. |
| Our objective is illnesses to an a | a safety and health program that will reduce the number of injuries and absolute minimum. |
| Our objective is illnesses to an a | a safety and health program that will reduce the number of injuries and absolute minimum. |
| Our objective is illnesses to an a | a safety and health program that will reduce the number of injuries and absolute minimum. |

# Sumber Daya Tambahan

- <u>Cara Menavigasi dan Menggunakan Portal Pemasok Coupa Kartu Referensi Cepat</u>
- <u>Cara Menanggapi Rencana Tindakan Risiko untuk Pemasok Kartu Referensi Cepat</u>
- <u>Cara Menanggapi Formulir Eksternal Pemasok Pembelajaran Ukuran Gigitan</u>
- Cara Menyelesaikan dan Mendelegasikan DDQ (Penilaian) Bite Size Learning
- <u>Cara Menanggapi Tindakan Risiko Pembelajaran Ukuran Gigitan</u>
- Tautan Pemasok Kimberly-Clark